# 「求人者マイページ」をお持ちの事業主の方

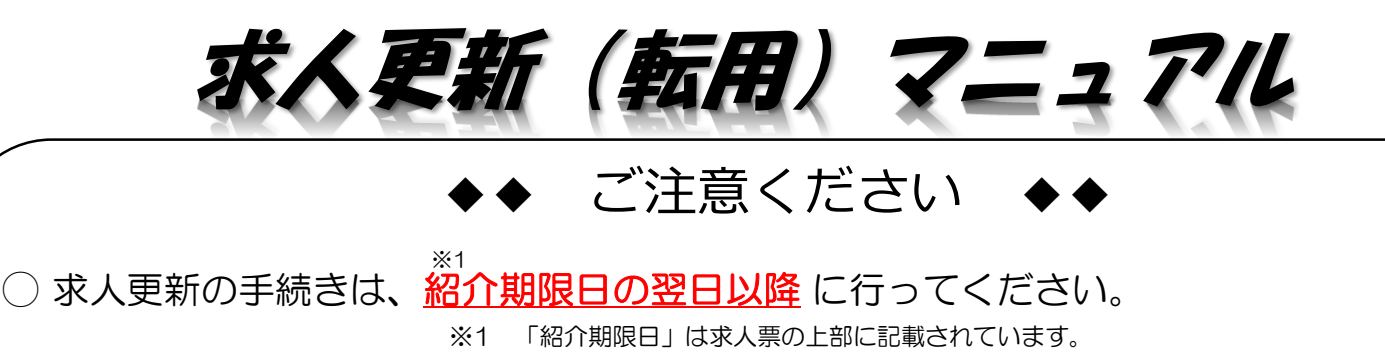

<u>引き続き求人の継続をご希望の場合は、「求人者マイページ」から</u>

## 下記の手順で求人更新の手続きをお願いします。

【注意】有効中に 有効期間延長申し込み では更新にはなりませんので、 ご注意ください。

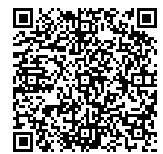

#### 

# 【更新手順】

(1)「求人者マイページ」へログイン 「無効になった求人をすべて表示」ボタンをクリックします。

| oWork Internet Service<br>フーワーク インターネットサート | EZ /                    |               |               |               | 2011/2012 | 二 ログア           | 가 😚  |
|--------------------------------------------|-------------------------|---------------|---------------|---------------|-----------|-----------------|------|
| ホーム(求人/応募管理)                               | メッセージ                   | 事業            | 前情報設定         |               |           |                 |      |
| <sup>ホーム</sup><br>求人者マイページ7                | <b>ホーム</b>              |               |               |               |           | 10.0            |      |
| 求人/応募管理                                    |                         |               | 新規求人          | 宇<br>情報を登録    | 治公共職業     | 安定所 様<br>:宇治公共職 | 業安定所 |
| -                                          |                         |               |               | 新             | 諸メッセージ:   | <u>31件</u>      |      |
|                                            |                         |               |               | 有             | 前効中求人     |                 |      |
| B1000 11111                                |                         | 1.00          |               |               | 求人区分      | 求人件数            | 採用人数 |
| AND INCOME                                 |                         | -             | 1.1.1001.00.0 |               | 一般        | 1件              | 1名   |
|                                            |                         |               |               |               | 学卒        | 0(4             | 0名   |
| ATT. 1811 ( 1811)                          | BALLING AND T           |               | 10            |               | 障害者       | 0(4             | 0名   |
|                                            | 8-98-8 ALCORD-1         |               |               |               |           |                 |      |
|                                            | 週休二日制(土日休)   通勤手当あり   「 | マイカー通勤可 UIJタ- | -ン歓迎          | <del>ار</del> | え人者マイベ    | ージ外ヘリング         | します。 |
| 求人数:1名 充足数:0名 不採用数:0名                      | 紹介中数:0名 自主応募中数:1名 リクエス  | 小中數:0名        |               |               | ٦         | ベント情報検          | 索    |
| 応募者管理へ                                     | 進む 求職情報検索               | 求人票を表示        | 詳細を表示 求人情     | 報を編集          |           |                 |      |
| 無効になった求人                                   |                         | 無効になっ         | た求人をすべて       | て表示           |           |                 |      |
| 職種 フロアナビ及び事務補助【                            | 宁費支弁職員】                 |               |               | 無効            |           |                 |      |

1/4

#### (2) 無効になった求人一覧

## 更新したい求人情報内にある「この求人情報を転用して登録」ボタンをクリックします。

| ork Internet Service<br>-ワーク インターネッ | ットサービス                                     |                               | ● 国 22255% ログアウト くう算生労動者     |
|-------------------------------------|--------------------------------------------|-------------------------------|------------------------------|
| ーム(求人/応募管理)                         | メッセージ                                      | 事業所情報設定                       |                              |
| <u>ホーム</u> > 過去求人履囲い<br>無効になった      | <sub>髋</sub><br>_求人一覧                      |                               | A                            |
| 無効になった求人の一覧で                        | です。この求人情報を転用して、新たに求人の仮登録手続き                | を行うことができます。                   |                              |
| <b>39件</b> 中 1~30 件を表示              | <b>並び順 表示件数</b><br>受付年月日順マ 30件マ            |                               | <前八 1 2 次八>                  |
| -                                   | AT 81 - 10 - 10 - 10 - 10 - 10 - 10 - 10 - |                               |                              |
|                                     |                                            |                               |                              |
|                                     |                                            |                               |                              |
| (MCC) (MCC)                         | 1017 (1010) (1010) (1010) (1010)           | 101 (1000) (1010) (111 (101)) |                              |
|                                     |                                            | 応募者管理へ進む 求人票を表示               | <sup>詳細を表示</sup> この求人情報を転用して |
|                                     | 1                                          |                               |                              |
|                                     |                                            |                               |                              |
|                                     |                                            |                               |                              |

(3)求人仮登録

当時の求人内容が転用登録されます。求人内容を変更、修正される場合は、その箇所の項目の入力もしてください。

3. 仕事内容の職種欄に「(更新)」と入力してください。【例:販売員(更新)】

| ム(求人/応券管理)                                                                                                    | メッセージ                | 事業所情報設定<br>                                                                 |                   |
|----------------------------------------------------------------------------------------------------|----------------------|-----------------------------------------------------------------------------|-------------------|
| <u>ホーム</u> >求人登録                                                                                                    |                      |                                                                             |                   |
| 求人仮登録                                                                                                    |                      |                                                                             |                   |
| 1世人区公集                                                                                                    | 2 事業所体部 3 仕事内容 4     | 母会•毛业 《必働時間 6個‰·年会•安存室 7世人DD株語 9.選挙书                                        |                   |
|                                                                                                    |                      |                                                                             |                   |
| 求人区分等登録                                                                                                    |                      |                                                                             | 一時保存              |
| ※「前へ戻る」や上部の ナビゲーショ                                                                                                    | ョンバーで前画面に戻り「一時保存」したま | 合、「→時保存」した画面までの情報が保存されます。情報を保存させたい画面まで進んでし                                  | いただき「一時保存」してくたさい。 |
| 必須 と表示されている項目は、必ず入力                                                                                                    | してください。              |                                                                             |                   |
| 任意<br>と表示されている項目は、可能な範<br>詳しいるカ方法は「事業所・求人情報のる                                                                                                    | 囲で入力してください。          |                                                                             |                   |
| and a second second sec |                      |                                                                             |                   |
|                                                                                                    |                      | 区分1 ⑦                                                                       |                   |
|                                                                                                    |                      |                                                                             |                   |
|                                                                                                    |                      |                                                                             |                   |
|                                                                                                    |                      | 区分1詳細<br>〇大卒等                                                               |                   |
|                                                                                                    |                      | 大 卒等 詳細<br>1つ以上選択してください。                                                    |                   |
|                                                                                                    |                      | ( □大学院 □大学 □短大 □高専 □専修学校 □能開校 )                                             |                   |
|                                                                                                    |                      | 全て選択 全て解除                                                                   |                   |
|                                                                                                    |                      | <ul> <li>○高卒</li> </ul>                                                     |                   |
|                                                                                                    |                      | 区分2                                                                         |                   |
| 求人区分                                                                                                    |                      | <br>○フルタイム ◎パート<br>20月                                                      |                   |
|                                                                                                    |                      | フルタイム、正社員のほか、雇用形態や社内での呼称にかかわらず、就業時間が正社員と同じも0<br>パート-正社員よりも就業時間が短いものです。<br>- | かです。              |
|                                                                                                    |                      | トライアル雇用併用の希望(任意) ⑦                                                          |                   |
|                                                                                                    |                      | □ 冊 並 3 つ<br>トライアル雇用助成金の支給を受けるためには各種要件を満たす必要があります。                          |                   |
|                                                                                                    |                      | <u>トライアル雇用求人とは</u><br>陸 <u>害者トライアル雇用求人とは</u>                                |                   |
|                                                                                                    |                      |                                                                             |                   |

(4) 求人仮登録

画面ごとに求人情報を変更、修正してください。終われば「次へ進む」ボタンをクリックします。

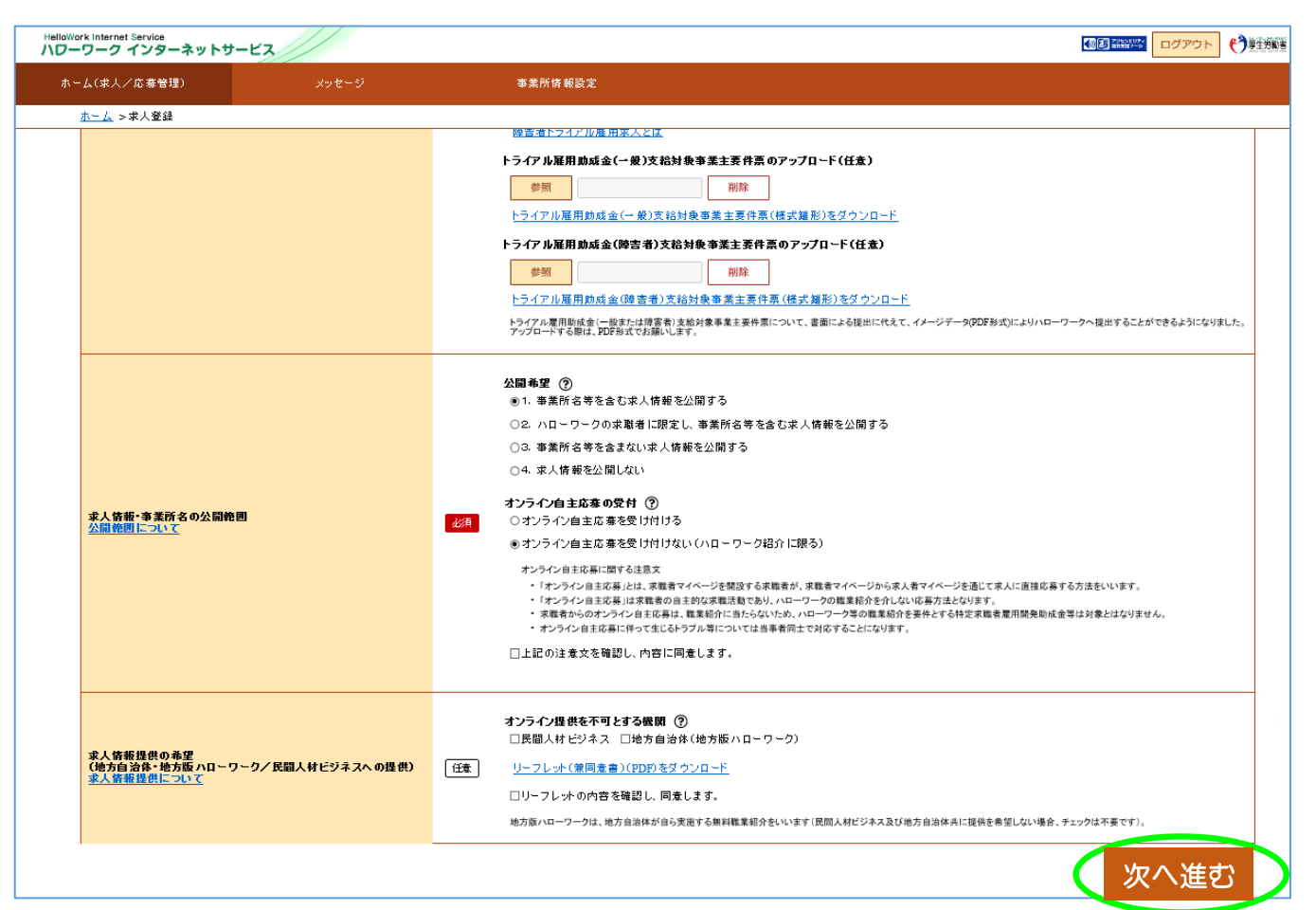

(5) 求人仮登録

8.選考方法まで終われば、「仮求人票を表示」から求人票を確認することができます。 「完了」ボタンをクリックする前に職種欄に「<u>(更新)</u>」と入力されているかご確認 お願いします。

| -ム(求人/応募管理)                                 |                                  |              | 事業所情            | 報設定                    |              |                    |           |          |
|---------------------------------------------|----------------------------------|--------------|-----------------|------------------------|--------------|--------------------|-----------|----------|
| <u>ホーム</u> >求人登録                            |                                  |              |                 |                        |              |                    |           |          |
| 求人仮登録                                       |                                  |              |                 |                        |              |                    |           |          |
| 1.求人区分                                      | 等 2.事業所情報                        | 3.仕事内容       | 4.賃金·手当 5.労働    | b時間 6.保険·年金·定年等        | 7.求人PR情報     | 8.選考方法             |           |          |
|                                             |                                  |              |                 |                        |              |                    |           |          |
| 選考方法登録                                      | ţ                                |              |                 |                        |              |                    |           | 一時保存     |
| ※「前へ戻る」や上部のナビ                               | ゲーションバーで前画面                      | iに戻り「→時保存」し: | た場合、「→時保存」した画   | 面までの情報が保存されます。情報       | Bを保存させたい画面   | 〕まで進んでいただき「→時保?    | 写」してください。 |          |
| 必須 と表示されている項目は、                             | 必ず入力してください。                      |              |                 |                        |              |                    |           |          |
| 任意 と表示されている項目は、<br>詳しい入力方法は、「 <u>事業所・求人</u> | 可能な範囲で入力してください<br>情報の入力方法」をご覧くださ | ۲.<br>۱۷.    |                 |                        |              |                    |           |          |
|                                             |                                  |              |                 |                        |              |                    |           |          |
|                                             |                                  |              | <b>採用人数</b> ?   | ) 半角数字                 |              |                    |           |          |
|                                             |                                  |              | * # 100 ()      | ( <b>*</b> )           |              |                    |           |          |
| 採用人数                                        |                                  |              |                 | ±26)<br>⋶ ○増員 ○新規事業所設立 | ○その他 ◉未選扔    | L                  |           |          |
|                                             |                                  |              | その他の泰           | <b>集理由</b> 全角20文字以内    |              |                    |           |          |
|                                             |                                  |              |                 |                        |              |                    |           |          |
|                                             |                                  |              |                 |                        |              |                    |           |          |
|                                             |                                  |              | 選考方法<br>1つ以上選択し |                        |              |                    |           |          |
| 選考方法<br><u>選考方法について</u>                     |                                  |              |                 | 5 図面接 図事記記録 図ての        | 12           |                    |           |          |
|                                             |                                  |              |                 | 级( <b>注意)</b> 半角数字     |              |                    |           |          |
|                                             |                                  |              |                 |                        |              |                    |           |          |
|                                             |                                  |              | 選考結果通           | 知のタイミング ⑦              |              |                    |           |          |
|                                             |                                  |              | 1つ以上選択し         | CCEEN.                 |              | Ý                  |           |          |
|                                             |                                  |              | 求人              | 、を仮登録するにあたり、ハローワークへ連   | 感したい事項がある場合! | こ入力してください(求人票には表示さ | れません)。    |          |
|                                             |                                  |              |                 |                        |              |                    |           | 仮求       |
|                                             |                                  |              |                 |                        |              |                    |           |          |
|                                             |                                  |              |                 |                        |              |                    |           | 前へ戻る 🖊 🔜 |

### (6) 求人仮登録完了

### 求人申し込みが完了しました。ハローワークにて求人内容を精査いたします。

| ホーム(永人/応募管理)     | メッセージ                 | 争莱州情報設定 |  |
|------------------|-----------------------|---------|--|
| <u>ホーム</u> >求人登録 |                       |         |  |
|                  |                       |         |  |
| 求人仮登録完了          |                       |         |  |
| 求人の仮登録が完てしました    |                       |         |  |
| お申じ込みいただいた支人情報   | 1 ハローワークで確認後に受理されます   |         |  |
| 登録内容に不明な点がある場合   | は、ハローワークよりご連絡させていただく場 | 合があります。 |  |
|                  |                       |         |  |
|                  |                       |         |  |

ハローワークで内容を確認している間は、ホーム画面上では「ハローワーク確認中」と表示 されます。混雑時は公開まで数日程度かかる場合がありますのでご了承ください。 ハローワークの確認が終了し公開された後は、「公開中」の表示に切り替わります。 「求人票を表示」から求人票を確認することが出来ます。

| ホーム(求人/応募管理)                                                                                            | メッセージ                                          | 事業所情報設定                                            |                                                                                                    |
|----------------------------------------------------------------------------------------------------|------------------------------------------------|----------------------------------------------------|----------------------------------------------------------------------------------------------------|
| 求人者マイページ                                                                                                | ホーム                                            |                                                    |                                                                                                    |
| 求人/応募管理                                                                                                 |                                                |                                                    | The second second second second second second second second second second second second second second second se |
|                                                                                                    |                                                | 新規求人情                                              | 服を登録                                                                                                    |
| 現在有効中または申し返                                                                                             | 込み中の求人                                         | 有効中の求人を                                            |                                                                                                    |
|                                                                                                    |                                                |                                                    |                                                                                                    |
|                                                                                                    |                                                |                                                    |                                                                                                    |
| -                                                                                                    |                                                | A-85                                               | <b>学卒</b> 0(+                                                                                                   |
|                                                                                                    |                                                |                                                    | <b>障害者</b> 0/4                                                                                                  |
|                                                                                                    | AN - 1 - N - T - N                             |                                                    |                                                                                                    |
| ARC 10. 100-10. ARC 10.                                                                                 | BALLING   BALLING   -1                         | MARTINE AND                                        | 水入着マイページ外へリンクします。                                                                                               |
|                                                                                                    |                                                |                                                    |                                                                                                    |
| 心绿者官理                                                                                                   | へ進む 水臓自殺使業 水                                   | 人業在在示 計細在在示 水人情報                                   | (在)稿集                                                                                                    |
|                                                                                                    |                                                |                                                    |                                                                                                    |
| 無効になった求人                                                                                                |                                                | 無効になった求人を                                          | 全て表示                                                                                                    |
| 無効になった求人                                                                                                |                                                | 無効になった求人を                                          | 全て表示                                                                                                    |
| 無効になった求人                                                                                                |                                                | 無効になった求人を                                          | 全て表示                                                                                                    |
| 無効になった求人                                                                                                |                                                | 無効になった求人を                                          | 全て表示                                                                                                    |
| 無効になった求人                                                                                                |                                                | 無効になった求人を                                          | 全て表示                                                                                                    |
| <sup>無効になった求人</sup><br>順まとめ】<br>・マイページ                                                                  | ログイン                                           |                                                    |                                                                                                    |
| 無効になった求人<br>順まとめ】<br>・マイページ                                                                             | ログイン                                           | 無効になった求人を<br>ハローワー<br>、 アランには小い                    | Aで表示<br>ひでの<br>い時間                                                                                              |
| <sup>無効になった求人</sup><br>順まとめ】<br>・マイページ<br>・無効求人吗                                                        | ログイン<br>Fび出し                                   | <sup>無効になった求人を</sup><br>ハローワー<br>確認には少             | 2て表示<br>つでの<br>し時間                                                                                              |
| <sup>無効になった求人</sup><br>順まとめ】<br>・マイページ<br>・無効求人吗                                                        | ログイン<br>Fび出し<br>西班)と入力                         | <sup>無効になった求人を</sup><br>ハローワー<br>確認には少<br>がかかり     | ▲て表示                                                                                                    |
| <ul> <li>無効になった求人</li> <li>順まとめ】</li> <li>マイページ</li> <li>無効求人呼</li> <li>職種欄に(1)</li> </ul>              | ログイン<br>Fび出し<br>更新)と入力                         | ###になった求人を<br>ハローワー<br>確認には少<br>がかかりま              | 2て表示<br>つでの<br>し時間<br>ます                                                                                        |
| <sup>無効になった求人</sup><br>順まとめ】<br>・マイページ<br>・無効求人吗<br>・職種欄に()                                             | ログイン<br>Fび出し<br>更新)と入力<br>→「完了」(完了             |                                                    | のでのし時間ます                                                                                                    |
| <ul> <li>無効になった求人</li> <li>順まとめ】</li> <li>マイページ</li> <li>無効求人呼</li> <li>職種欄に()</li> <li>次へ進む</li> </ul> | ログイン<br>Fび出し<br>更新)と入力<br>→ [完了] (完了           | m効になった求人を     ハローワー     確認には少     がかかり     あの表示された | 2 て あ あ<br>つ で の<br>し 時間<br>ま す<br>ことをご確認ください                                                                   |
| <sup>無効になった求人</sup><br>順まとめ】<br>・マイページ<br>・無効求人吗<br>・職種欄に(1<br>・次へ進む)<br>・ハローワー                         | ログイン<br>Fび出し<br>更新)と入力<br>→ [完了] (完了<br>7で内容確認 | パローワー<br>確認には少<br>がかかりま                            | マモボ<br>つでの<br>し時間<br>ます<br>ことをご確認ください                                                                           |
| 無効になった求人 順まとめ】 ・マイページ ・マイページ ・無効求人呼 ・職種欄に() ・次へ進む ・ハローワーク                                               | ログイン<br>「び出し<br>更新)と入力<br>→ [完了] (完了<br>クで内容確認 | Mがになった求人を ハローワーク 確認には少 がかかり あったれた、                 | 2てあ<br>つでの<br>し時間<br>ます<br>ことをご確認ください                                                                           |

その他、求人者マイページの操作方法については、「求人者マイページ利用者マニュアル」をご確認 ください。ヘルプデスクにより電話での受付も行っております。 電話:0570-077450 受付:月曜~金曜、9:30~18:00(年末年始、祝日除く) 「求人者マイページ」では、その他にも有効中求人の内容変更、 求人の取り下げ、求職情報検索等のサービスが利用できます。 是非ご活用ください。

4/4

(041201)